Ţ

>

>

>

>

## [注意事項]

■ 初期化を行うと復元が出来ませんのでご注意をお願いいたします。

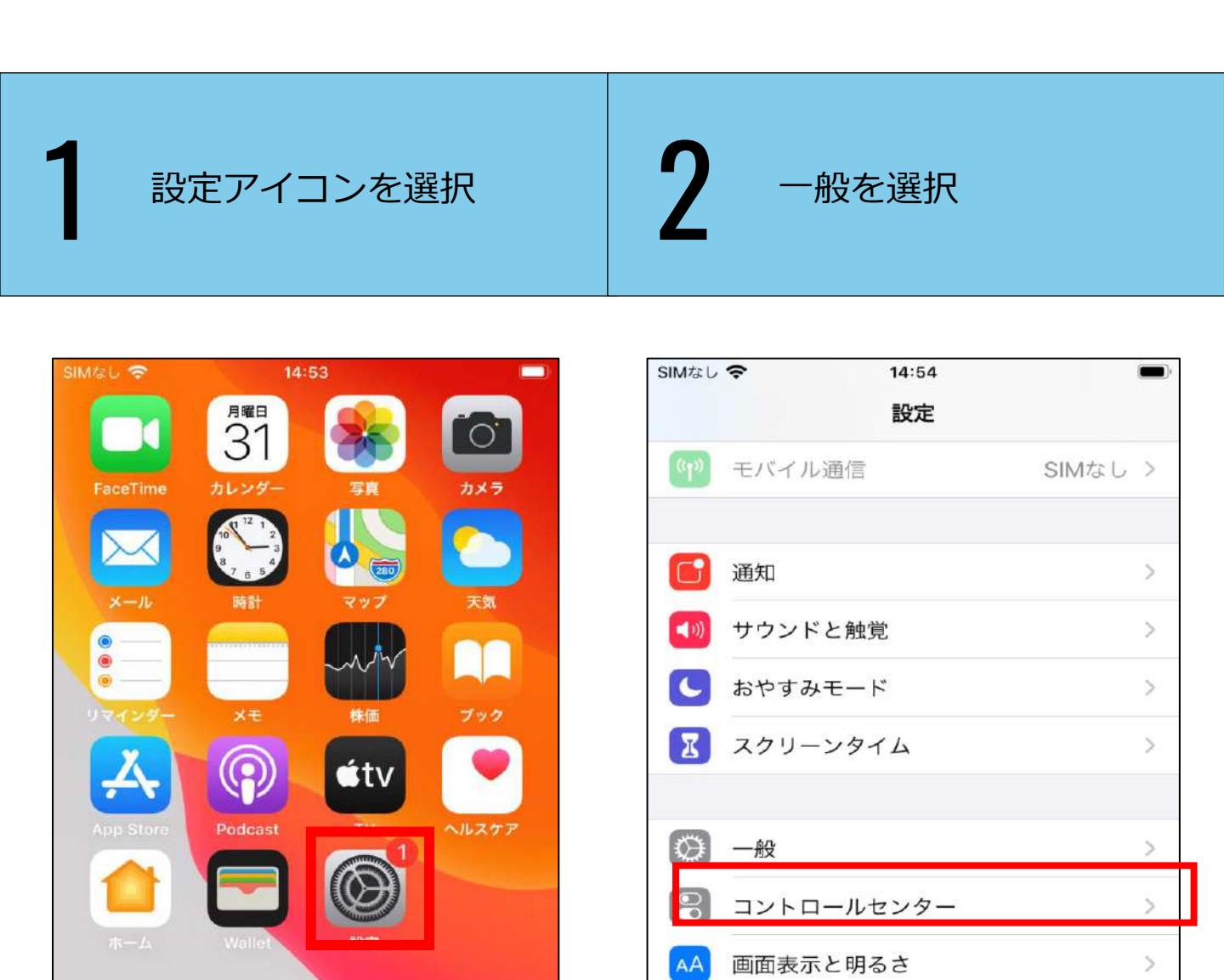

 $(\hat{\mathbf{t}})$ 

壁紙

Siriと検索

アクセシビリティ

Touch IDとパスコード

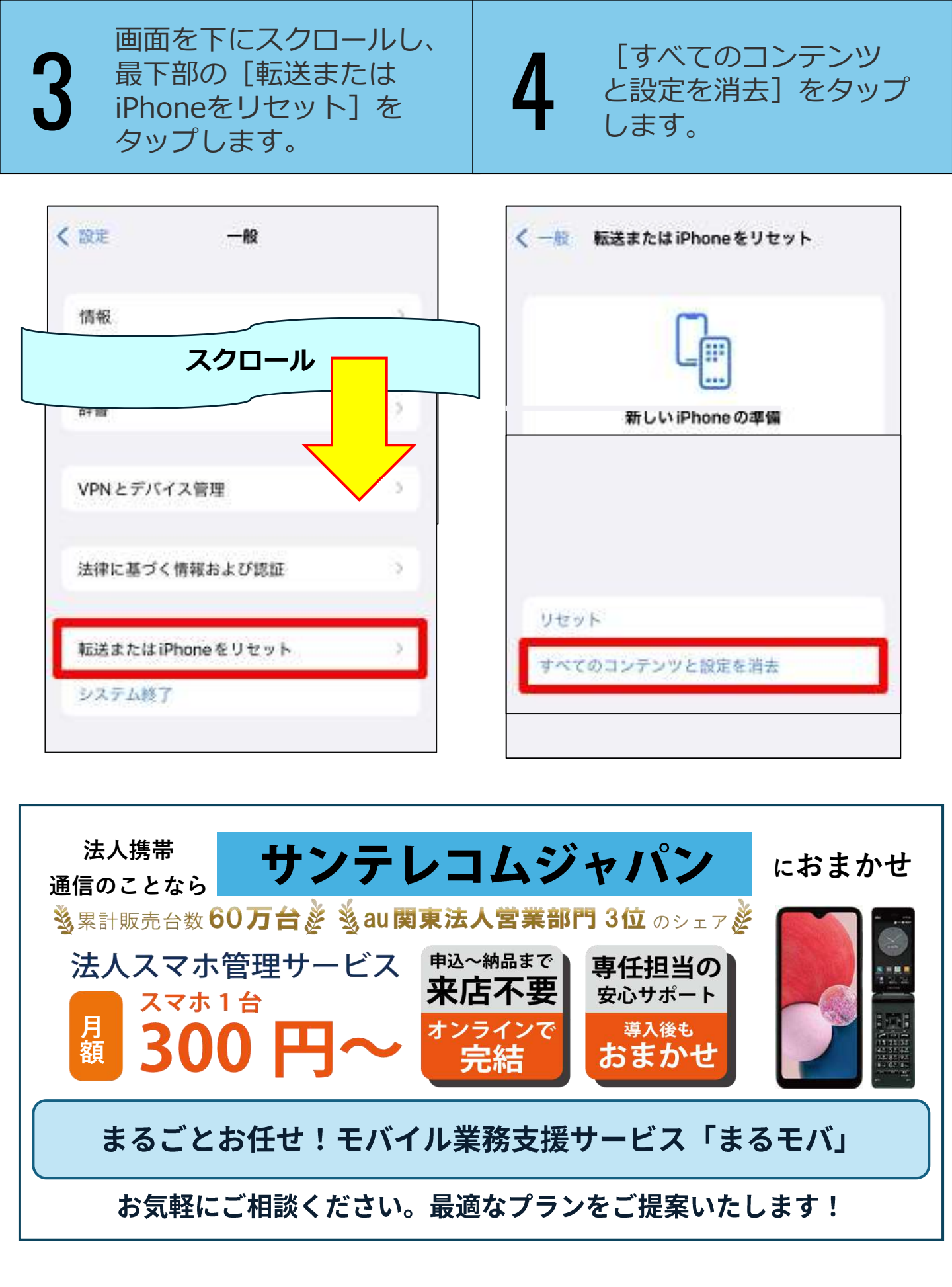

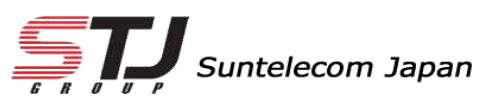

弊社HP: <u>https://msc.stjg.jp/</u>